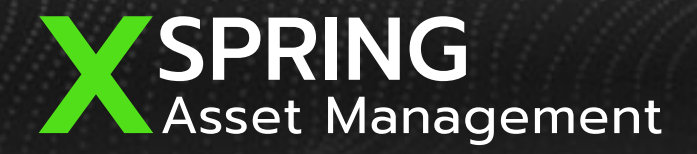

Q

# Nation Digital ID NDID

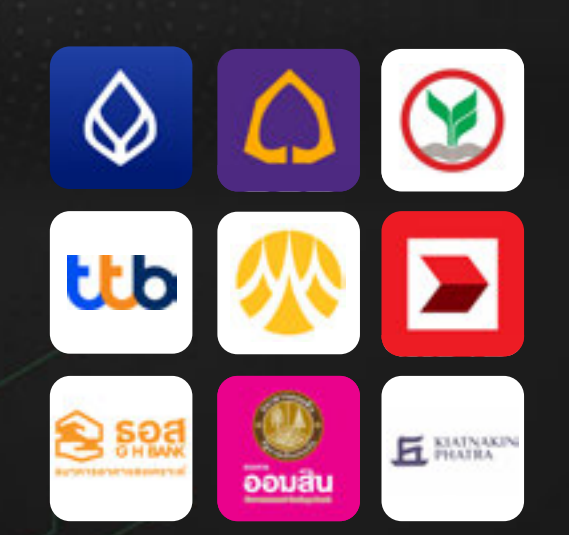

#### **XSpring AM**

Account Opening NDID Platform

ขั้นตอนการเปิดบัญชีออนไลน์ด้วยการยืนยันตัวตนผ่าน NDID

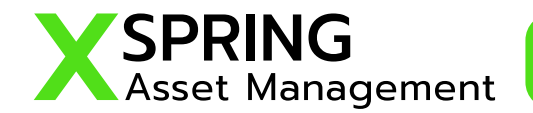

## ขั้นตอนการเปิดบัญชีออนไลน์ด้วยการยืนยันตัวตนผ่าน NDID

٠

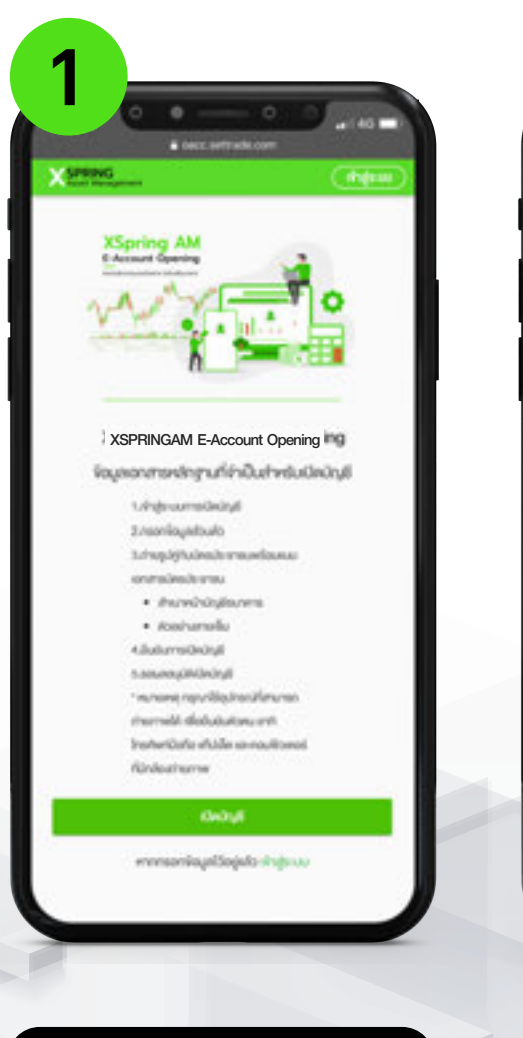

เข้าสู่ระบบเปิดบัญชีออนไลน์ เลือก "เปิดบัญชี"

09.50 X SPRING เลือกประเภทบัญชี สถาวะการรูปโดกเพียงกรมิงว่ามี damendudu.

เลือกประเภทบัญชีของท่าน ที่ต้องการ SPEING XSPRINGAM E-Account Opening - dente unershidered to prevail assor Cristian (D-family-involution-involution) money inprivate/httms/dillar Anerentia 0954490000 🗸 ahistaunatus 🛛 🖸 Submostinfe

กรอกข้อมูลบัตรประชาชน

และเบอร์โทรศัพท์มือถือ

09:10 X SPEING ยืนยันไทรกัพที่มีอกือ CITP-SMS. InvduRukulnaheriDalara gradik MinaheriDalawak 0054403544 ของ กระเด็กสสสัม เออิม Ref. Code: up/ip **Ashanshite กรอก OTP** เพื่อยืนยันเบอร์มือถือ

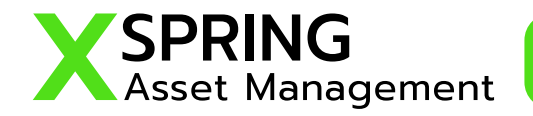

#### ้ขั้นตอนการเปิดบัญชีออนไลน์ด้วยการยืนยันตัวตนผ่าน NDID

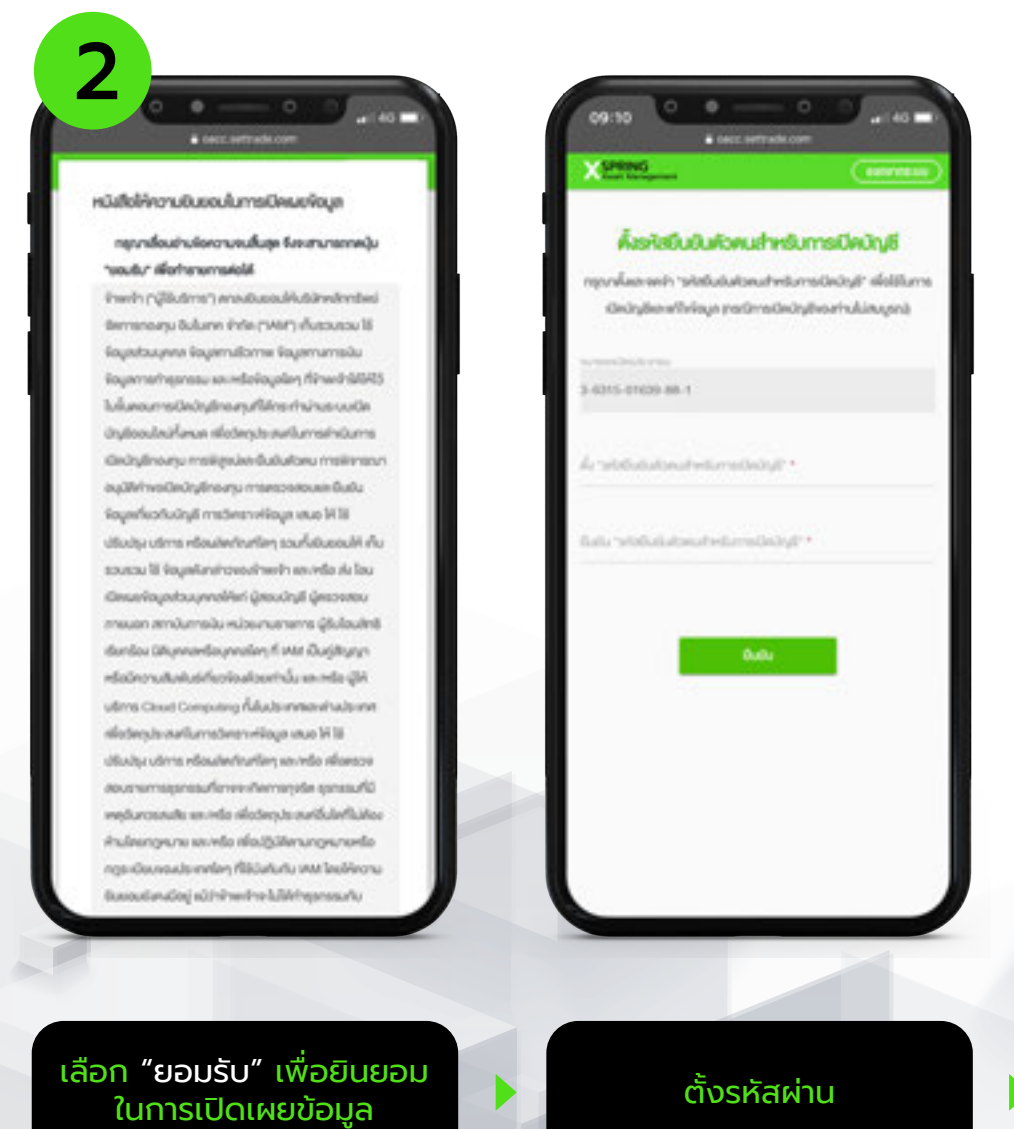

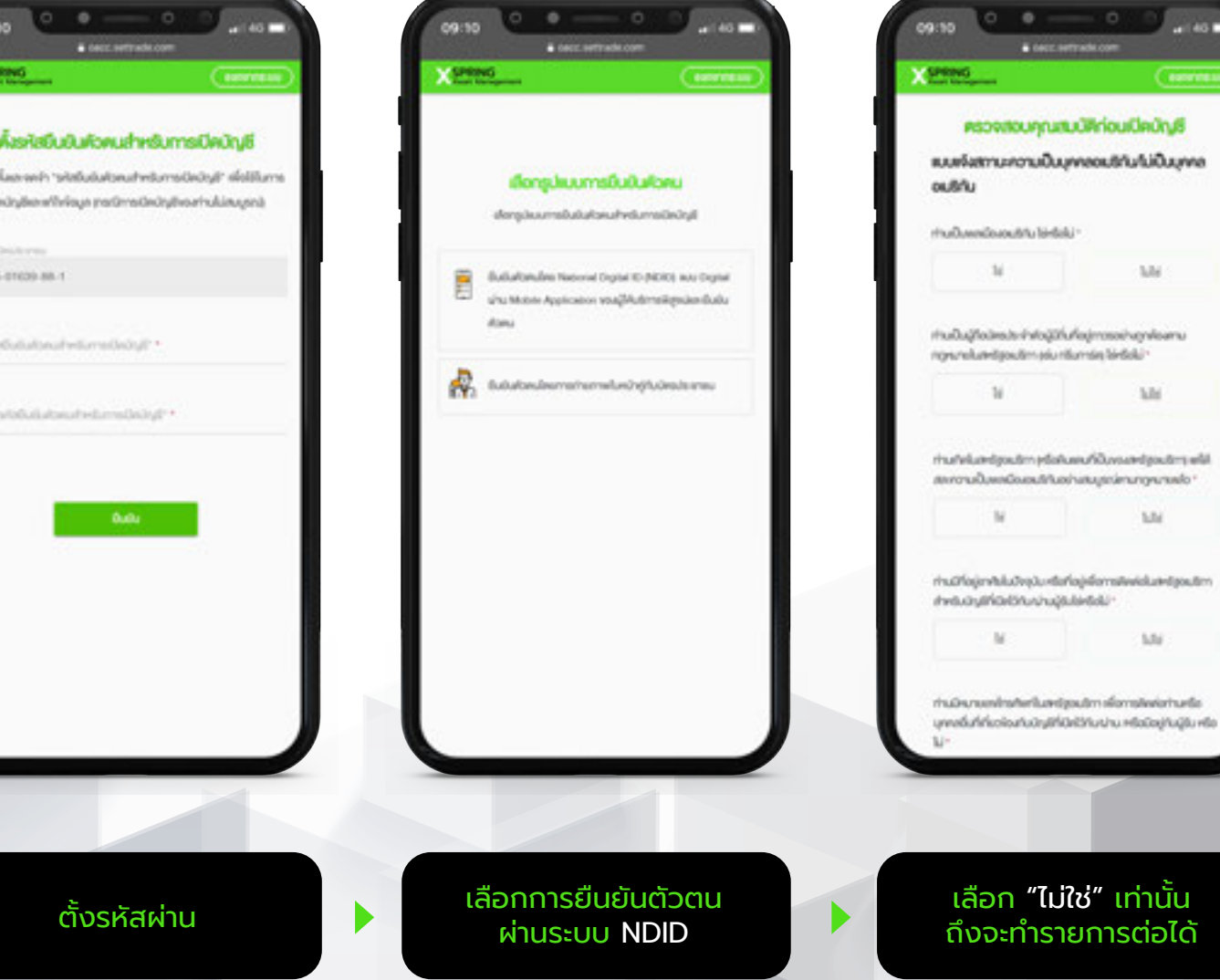

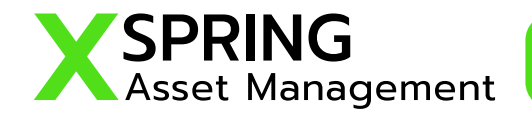

#### ขั้นตอนการเปิดบัญชีออนไลน์ด้วยการยืนยันตัวตนผ่าน NDID

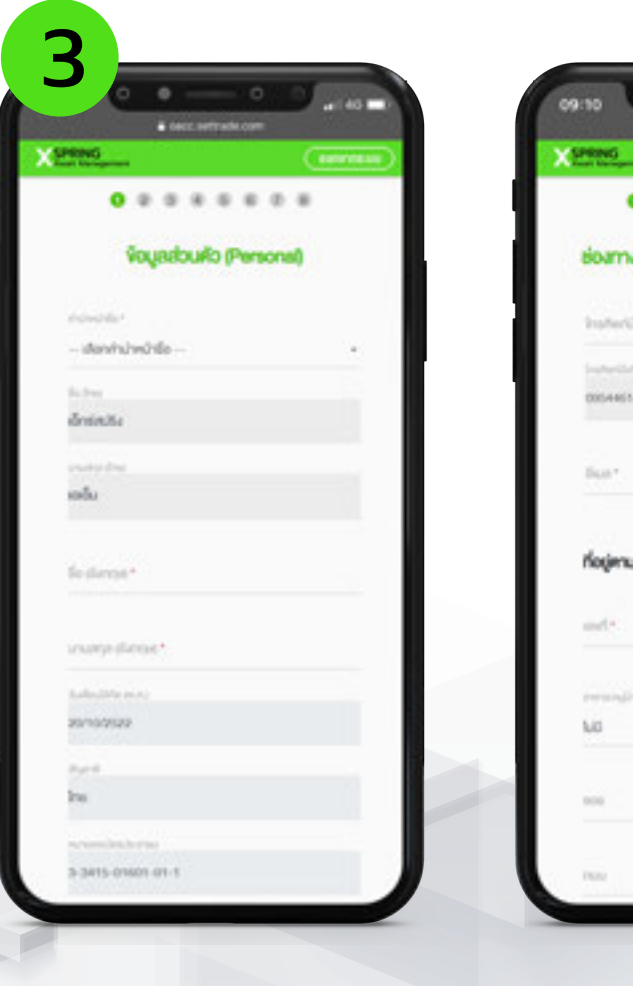

กรอกข้อมูลส่วนตัว

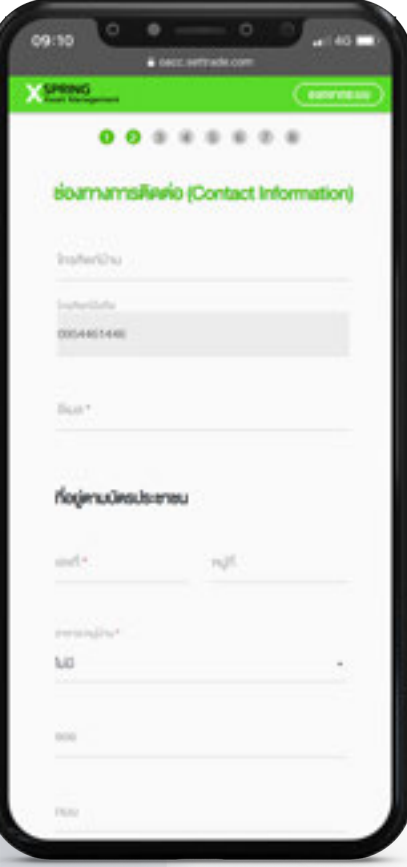

กรอกช่องทางการติดต่อ

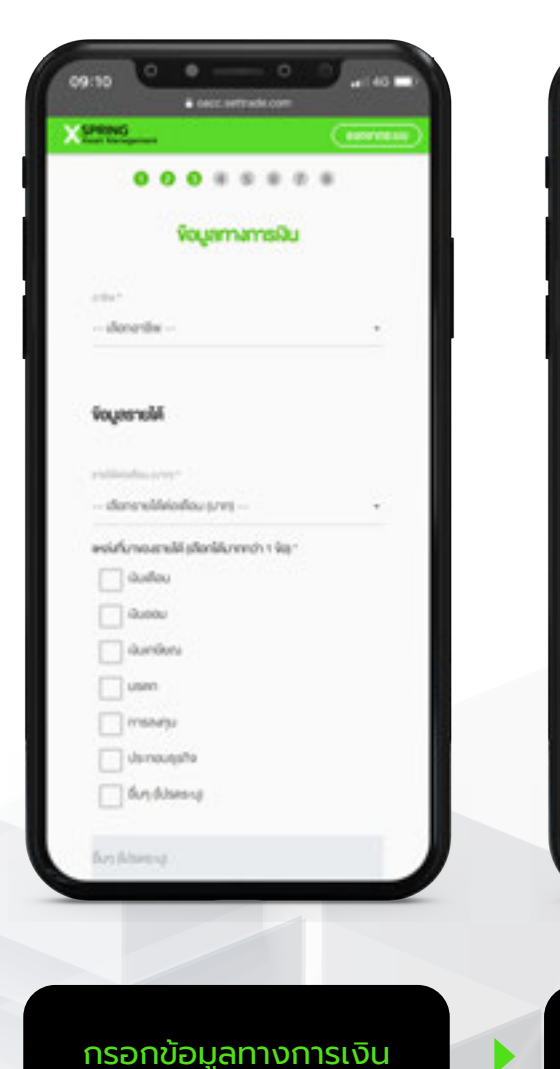

| รณสมา                                                  |       |
|--------------------------------------------------------|-------|
| รับแสประโยชน์ที่ทำชิง (วันว่างพื่อพิง<br>กมาวามหมาะสม) | naoun |
| urrendalahgintal<br>dandamenukalahajihdiyi —           |       |
|                                                        |       |
| sainph                                                 |       |
| udouline w ru                                          |       |
| - dondosmáns                                           |       |
| unanditalarina                                         |       |
| lafesonenginet (non)                                   |       |

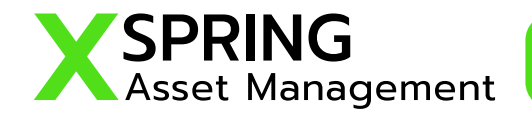

#### ขั้นตอนการเปิดบัญชีออนไลน์ด้วยการยืนยันตัวตนผ่าน NDID

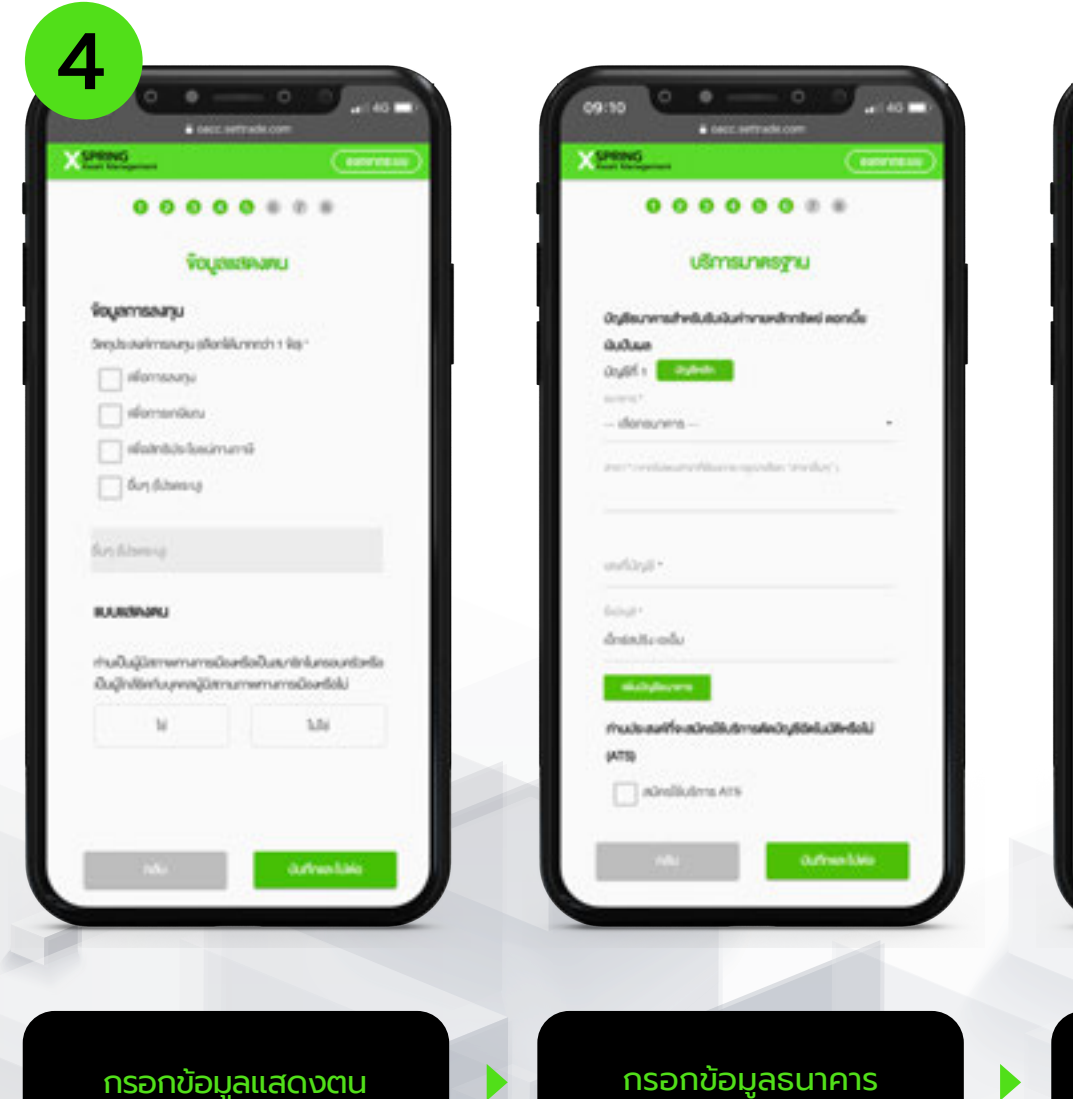

| And Sugarun                    |                                | easymetry) |     |
|--------------------------------|--------------------------------|------------|-----|
| 0.0                            |                                |            |     |
|                                | de Ouerradou                   |            |     |
| Libegiurisang*                 |                                |            |     |
|                                |                                | - 1        |     |
|                                | dust so thild                  |            | í – |
|                                | 45-59-0                        |            |     |
|                                | 35-440                         |            |     |
|                                | úsench 36 0                    |            |     |
|                                |                                |            |     |
| 2.0xp0urhu0mer                 | กลารมันสะทำให้กระโระกำเล่ง     | rhulau     |     |
| onu un Antikonudos<br>einila * | alo esimitetejneoundo iDuk     | Ndou       |     |
| whend                          | ามเครือได้ประเพราะได้เรื่องและ |            |     |
| sectulace                      | so fidoso: is voaraliklas      |            |     |
| Austinus 25                    | Manustriana so warnable        | anun       |     |
| deard                          | number 25 voies of Alamon      |            | /   |

แบบประเมิณความเสี่ยง

00000000 แลลัพธ์แบบไระเมินความสี่ยง คะแบบของคุณคือ 23 n-mu และว่ากันนั้นใหญ่และกาะ สมพับอาหารีอสีปากการเองกิจสุข strendorors/gamMA . . . . . . 4 7 8 ande anderson ande nuke ande 6 ander nam pan date on the second second seco บริษัทหลักกรัพย่างการกระกุม เอ็กซ์สปริง จำกัด Ins: 02-624-6342 แสดงผลลัพธ์แบบประเมิณ ความเสี่ยง

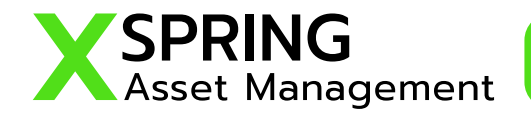

#### ้ขั้นตอนการเปิดบัญชีออนไลน์ด้วยการยืนยันตัวตนผ่าน NDID

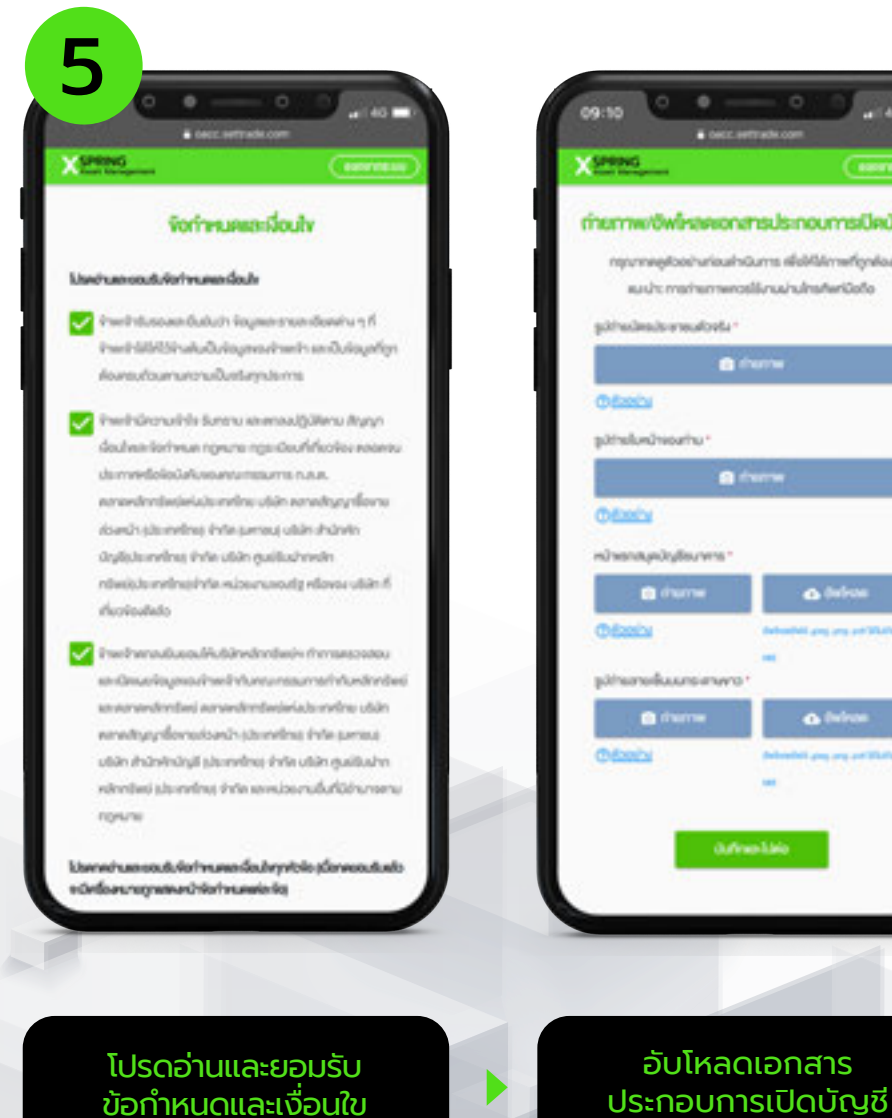

|                                                                                                    | 09:10                                                                                                    |   |
|----------------------------------------------------------------------------------------------------|----------------------------------------------------------------------------------------------------|---|
| ( seeman )                                                                                                    |                                                                                                    |   |
| กรมีควิญชี                                                                                                    | 0udumsvoi0e0ty8                                                                                                    | ч |
| nefignilas                                                                                                    | ารอก "อไฮซินซินสามหนึ่งการมีเคลีย"                                                                                                    |   |
| riGolio                                                                                                    | ส่งมีมากรอิมริการเริ่มสีมาร                                                                                                    |   |
|                                                                                                    | เนื้อก่านกะดับเช่น กำนะไม่สามกรถกลับมาฟาโกร่อมูลไปในสน้ายได้อีก                                                                                                    | н |
|                                                                                                    | and the second second se |   |
|                                                                                                    | 3-3413-01415-41-1                                                                                                    | Т |
|                                                                                                    |                                                                                                    |   |
|                                                                                                    | and define the second states                                                                                                    |   |
|                                                                                                    |                                                                                                    |   |
|                                                                                                    |                                                                                                    |   |
| 1.0                                                                                                    |                                                                                                    |   |
|                                                                                                    | Auto Carlos                                                                                                    |   |
|                                                                                                    |                                                                                                    |   |
|                                                                                                    |                                                                                                    |   |
| dean                                                                                                    |                                                                                                    |   |
| The second second second second second second second second second second second second second second second s |                                                                                                    |   |
| 506000 III                                                                                                    |                                                                                                    |   |
|                                                                                                    |                                                                                                    |   |
|                                                                                                    |                                                                                                    |   |
|                                                                                                    |                                                                                                    |   |
|                                                                                                    |                                                                                                    |   |
|                                                                                                    |                                                                                                    |   |
|                                                                                                    |                                                                                                    |   |
|                                                                                                    |                                                                                                    |   |
| S                                                                                                    | กรอกสหัสผ่านเพื่อยืนยัน                                                                                                    |   |

การเปิดบัญชี

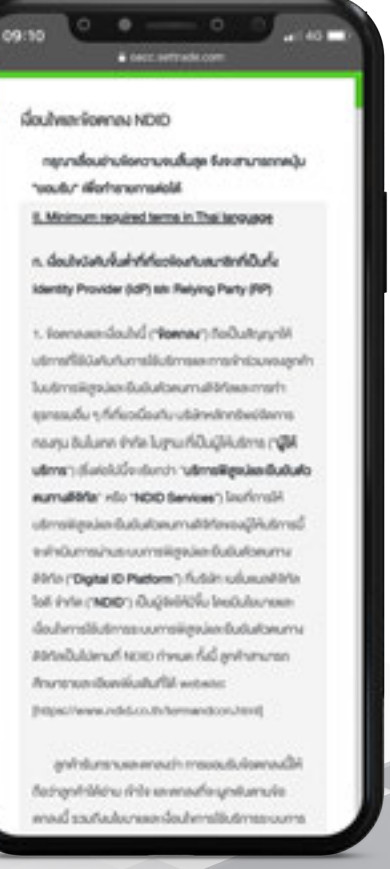

"ยอมรับ" เงื่อนไขและข้อตกลง NDID

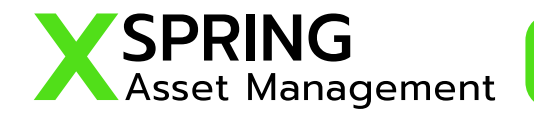

## ้ขั้นตอนการเปิดบัญชีออนไลน์ด้วยการยืนยันตัวตนผ่าน NDID

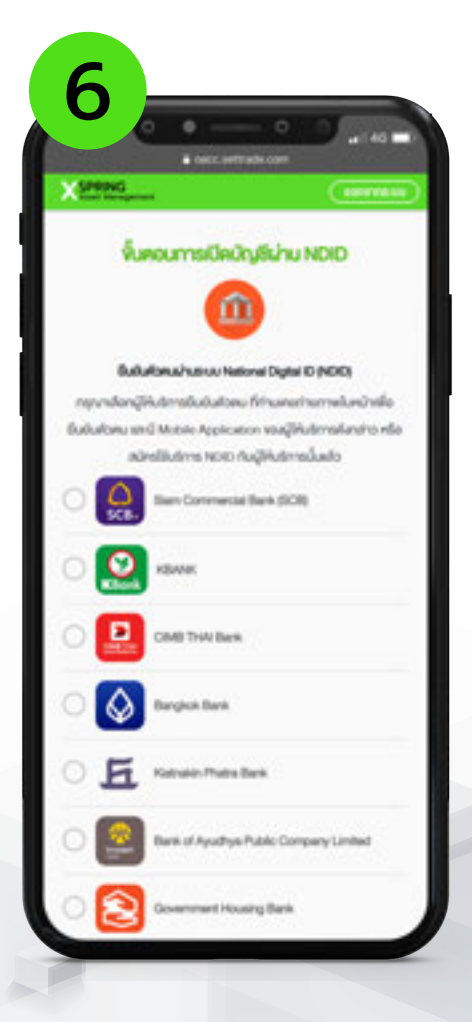

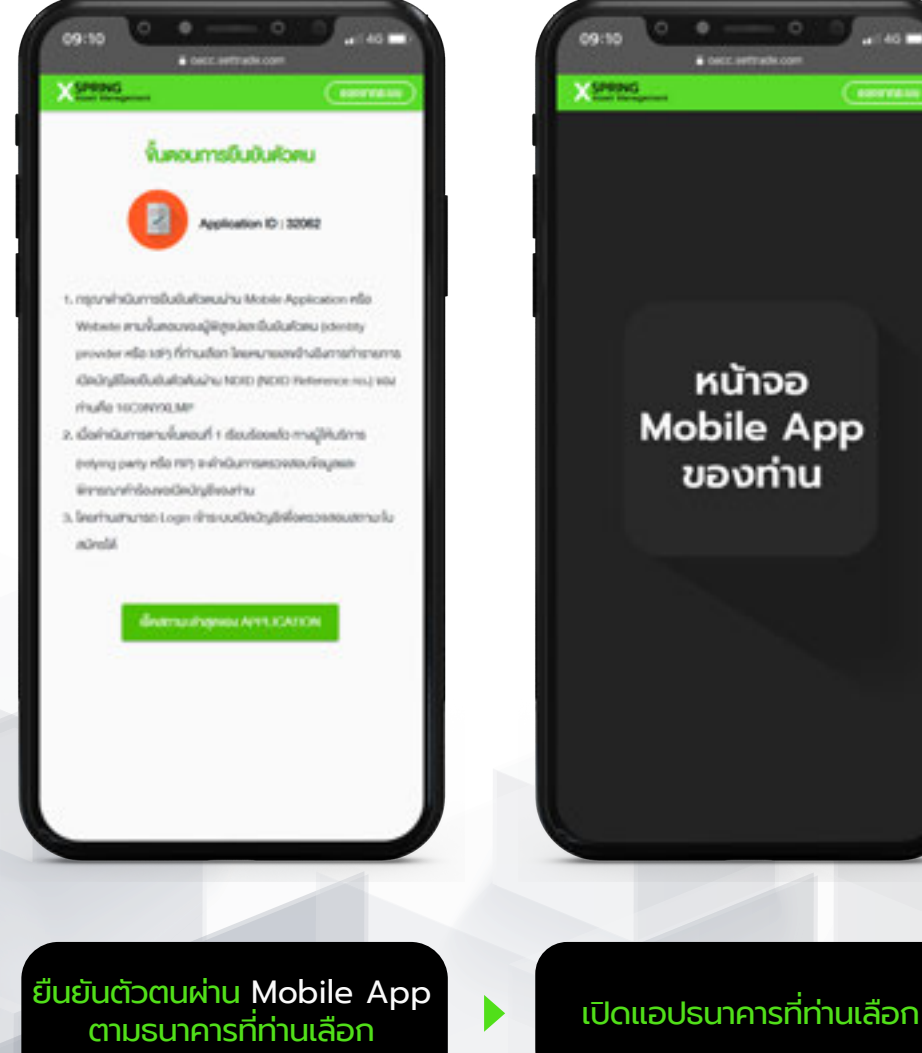

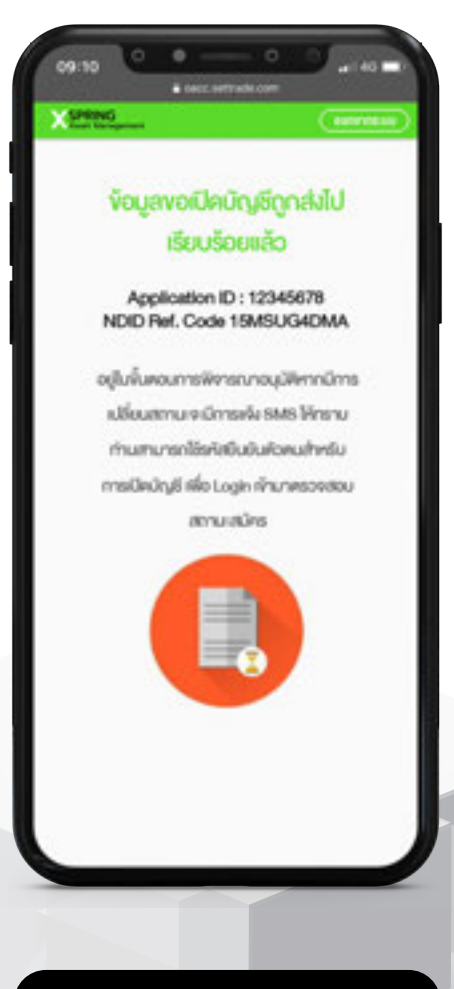

ท่านทำรายการสำเร็จ โปรดรอ การพิจารณาจากทางบริษัท

เลือก "ธนาคาร" ที่ท่านเปิดใช้ บริการ NDID แล้ว

และเลือก"ตรวจสอบสถานะ"

# " The rise of wealth innovation "

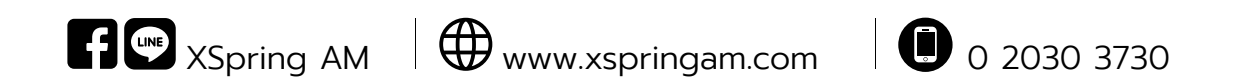